# Installing or Replacing a PCIe Card

This document describes how to install a new PCIe card or remove and replace an existing PCIe card or riser in a SnapServer 2000 Series server or REO 4600 appliance.

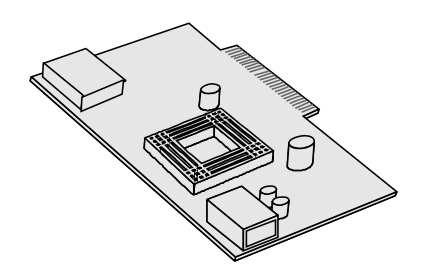

Follow this procedure carefully. Improper installation may result in damage which voids existing warranties.

WARNING: To reduce the risk of electric shock or damage to equipment, always remove any power cords while working with the unit.

AVERTISSEMENT: pour réduire le risque de choc électrique ou endommagement de l'équipement, retirez toujours les cordons électriques en travaillant avec l'appareil.

**CAUTION:** While working with the unit, observe standard Electrostatic Discharge (ESD) precautions to prevent damage to micro-circuitry or static-sensitive devices.

Depending on your server model, the **SnapServer 2000 Series** of products includes, or can be upgraded to include, the following PCIe cards:

- RAID Controller Card
- Journal Drive/Battery Backup Unit (BBU) Card
- SAS UIO Module
- Parallel SCSI Card
- Ethernet Card

The **REO 4600** appliance includes, or can be upgraded to include, the following PCIe cards:

- RAID Controller Card
- Hardware Compression Card
- Fibre Channel Card
- Ethernet Card

**IMPORTANT:** All these cards plug into a riser card in the center of the chassis. The riser card for the NAS N2000 is different in that the bottom slot is a UIO slot (blue plug).

# **Contents of this Procedure**

This procedure provides the following instructions to replace or install PCIe cards:

- **1.** Prepare the Server
- 2. Replace an Existing Card
  - Locate the Card to be Replaced
  - Replace a RAID Controller, SAS UIO Module, Fibre Channel, Parallel SCSI, Ethernet, or Hardware Compression Card
  - Replace the Journal Drive/BBU Assembly (SnapServer SAN S2000 only)
- **3.** Install a New Card
- 4. Reactivate the Server
- **5.** Verify the Update
- 6. Return Any Removed Part

# **Prepare the Server**

## Disconnect and Power Off

- 1. For the SAN S2000, use the GUI to make sure **none** of the **initiators** (servers) have active connections.
- **2.** Power off the server.

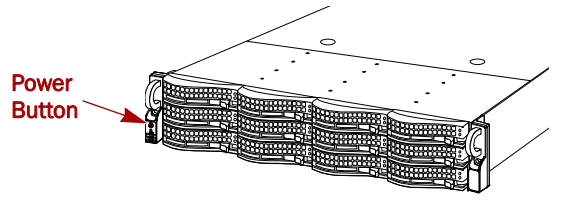

Figure 1. Power Button on Left Flange

Press the Power button on the front left for **no more** than one second. While there is no obvious change, the server starts its shutdown process.

- **3.** Wait **1-2 minutes**, and then verify that the power LED is off before continuing.
- **4.** Disconnect the **power cords**.
- 5. Disconnect all the **remaining cables**.

## **Remove the Disk Carriers**

**IMPORTANT:** Overland recommends that you remove the drive assemblies to lessen the unit's weight prior to removal. The assemblies must be reinstalled in the same slots.

- **1.** Remove the **bezel**:
  - **a.** If necessary, unlock the bezel.

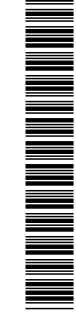

- **b.** Press the bezel latch and pull that latch side forward a few inches.
- **c.** To release the tabs on the opposite side, pull the bezel away from that flange. Set the bezel aside.
- **2.** On the drive carrier, press the **button** to release the assembly handle.
- **3**. Use the **handle** to pull the assembly out.

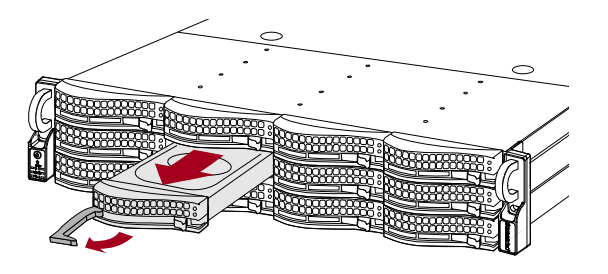

**NOTE:** Do not remove the disk drives from their carriers. Doing so voids the drive warranty.

- **4.** Number the drive assembly and set it on an ESD surface.
- **5.** Repeat Steps 2–4 for the remaining drive carrier assemblies.

### **Remove Server from Rack**

WARNING: It is recommended that a mechanical lifter (or at least two people) be used during rack installation or removal to prevent injury.

AVERTISSEMENT: pour éviter toute blessure il est recommande qu'un monte-charge (ou deux personnes au moins) soit utilisé lors de l'installation ou de l'enlèvement du support.

**1.** Remove and retain the **screws** holding the server to the rack rails.

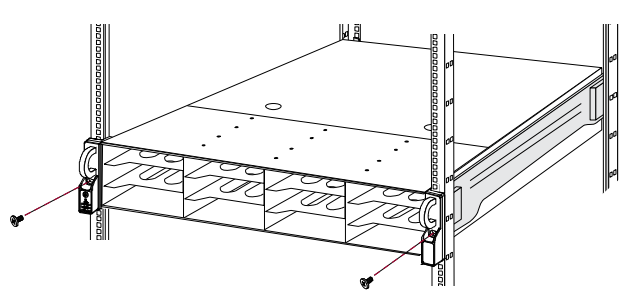

- **2.** Using the two **handles**, pull the unit out until the rails lock.
- **3.** Press down **both latches** where the inner rail on the server goes into the middle rail.

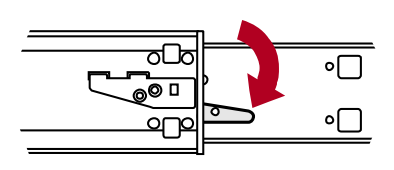

**4.** Keeping it parallel to the floor, pull the **server** out of the rack and place it on an ESD surface.

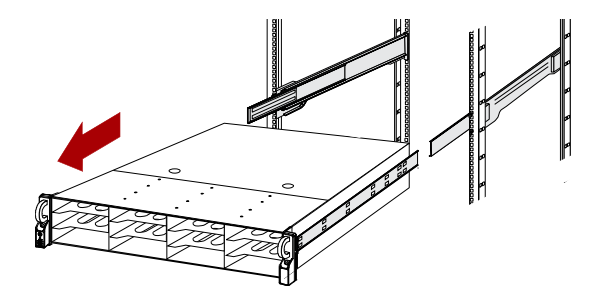

5. Slide the **rails** back into the rack.

### **Remove Cover**

1. Push down the **cover latches** and slide the cover back **until it stops** at 1/2 inch (1.25cm).

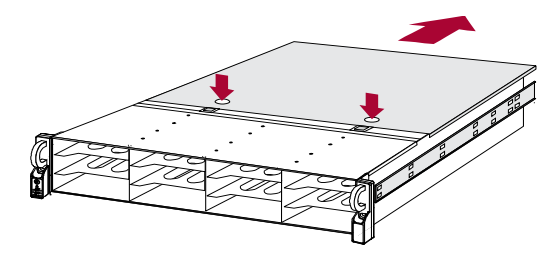

2. Lift the cover up and off.

## **Replace an Existing Card**

### Locate the Card to be Replaced

1. Facing the front of the unit, locate the **riser card** to the left of the heat sink.

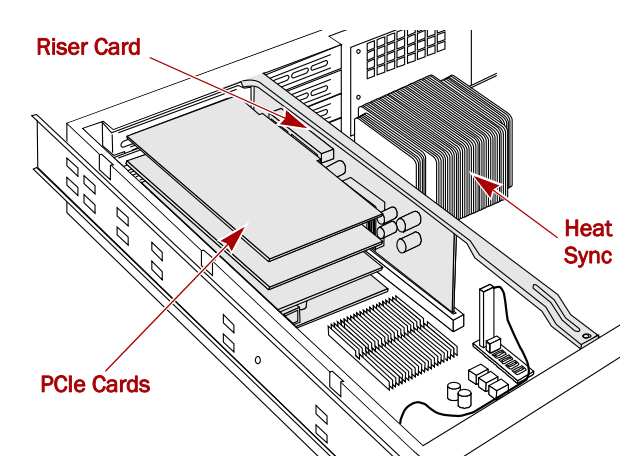

- **2.** Locate the **slot** containing the card you are replacing. The PCIe cards plug into the 4 slots on the riser card in the following order:
  - On a SnapServer SAN S2000, the **Journal Drive**/ **Battery Backup Unit** (BBU) card is always in the bottom slot and the RAID Controller is in the slot directly above it in the third slot.
  - On a SnapServer NAS N2000, the **SAS UIO Module** card is always in the bottom slot.

- On a REO 4600, the **Hardware Compression** card (if installed) is always in the top slot.
- All other cards can be installed in any available slot.

## Replace a RAID Controller, SAS UIO Module, Fibre Channel, Parallel SCSI, Ethernet, or Hardware Compression Card

- **1.** Remove **any cards** above the card you want to replace:
  - a. Disconnect any internal cables.
  - **b.** On the rear of the server, release the **latch** holding the card bracket in place.

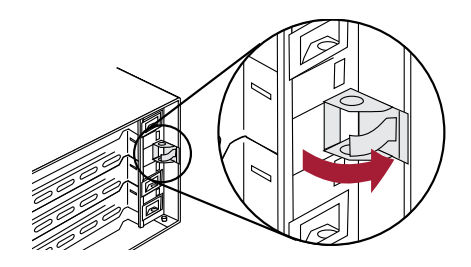

- **c.** Pull the **card** free from the riser card slot and set it aside on a secure ESD surface.
- 2. Repeat Step 1 for the card being replaced.
- 3. Insert the **new card**:
  - **a.** Position the **bracket** into the bracket slot tongueend first and push the **card** into the riser slot until it snaps into place.
  - **b.** Close the bracket **latch**, making sure the bracket end fits within the latch.
  - c. Reconnect any cables removed earlier.
- **4.** Replace any cards you **removed**, reconnecting any cables.

When done, continue with "Reactivate the Server" on page 4.

# Replace the Journal Drive/BBU Assembly (SnapServer SAN S2000 only)

**NOTE:** The new BBU card requires 24 hours to fully charge. The BBU begins charging as soon as the server is powered ON.

1. Remove all cards above the Journal Drive/BBU Assembly card.

**2.** Disconnect the Journal Drive **SATA and Power** cables from the card.

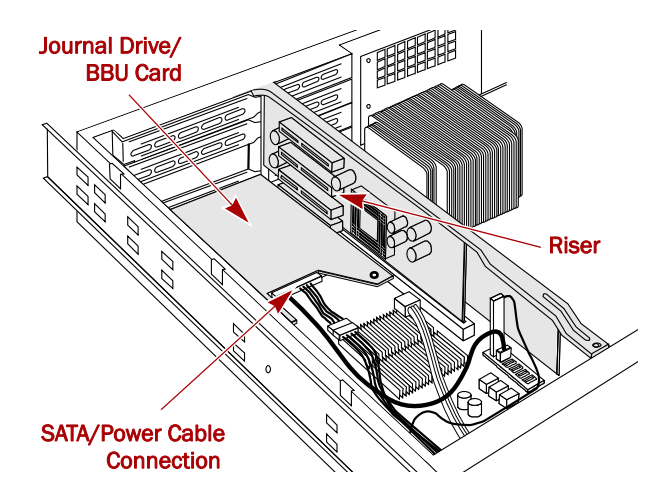

**3.** Remove and retain the **two Phillips screws** securing the card assembly to the chassis.

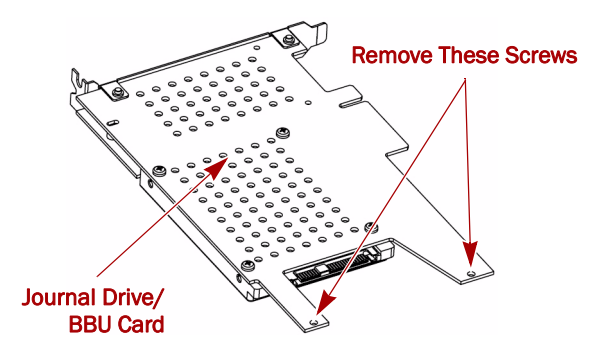

- **4.** On the rear of the server, release the **latch** holding the card bracket in place.
- **5.** Pull the **card** free from the riser card slot and set it aside on a secure ESD surface.
- 6. Install the new Journal Drive/BBU Assembly:
  - **a.** Position the **bracket** into the bracket slot tongueend first and push the **card** into the riser slot until it snaps into place.
  - **b.** Close the bracket **latch**, making sure the bracket end fits within the latch.
  - **c.** Using the two **retained screws**, secure the Journal Drive/BBU card to the chassis.
  - **d.** Reconnect the SATA and power **cables** to the card.
- **7.** In the GUI, add the new Journal Drive by selecting the Replicant tab, and clicking the **Add** button. You should see the new drive added successfully.

When done, continue with "Reactivate the Server" on page 4.

# Install a New Card

Depending on the your server model, you can upgrade any SnapServer 2000 Series or REO 4600 to include the following:

- Ethernet card
- Parallel SCSI card (SnapServer NAS N2000 only)
- Hardware Compression card (REO 4600 only)
- Fibre Channel card (REO 4600 only)

**IMPORTANT:** If you are installing a Hardware Compression card, it must be installed in the top slot of the riser card. If a card is already installed in the top slot, remove it and install it in a lower slot.

- 1. Locate an **available slot** on the riser card.
- **2.** If there are PCIe cards installed **above** the available slot, you need to remove those cards before installing the new card:
  - a. Disconnect any internal cables.
  - **b.** On the rear of the server, release the **latch** holding the card bracket in place.

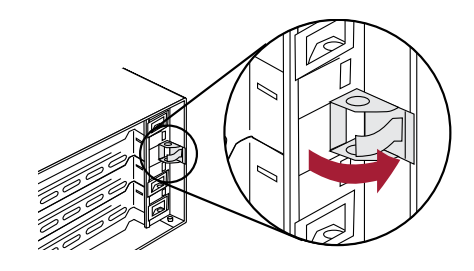

- **c.** Pull the **card** free from the riser card slot and set it aside on a secure ESD surface.
- **d.** Repeat Steps a–c for the other cards.
- 3. Insert the **new card** in the empty slot:
  - **a.** Position the **bracket** into the bracket slot tongueend first and push the **card** into the riser slot until it snaps into place.
  - **b.** Close the bracket **latch**, making sure the bracket end fits within the latch.
  - c. Connect any cables required.
- **4.** Replace any cards you **removed** from the upper slots to access this slot, reconnecting any cables.
- 5. (REO 4600 only) If you have just installed a fibre channel card, connect external FC Port 0 (left port) to your backup server, switch, or hub. For additional connectivity, connect external FC Port 1 (right port) to a virtual tape library, switch, or hub.

When done, continue with "Reactivate the Server."

## **Reactivate the Server**

#### Replace the Cover

- 1. Place the **top cover** back on the chassis.
- **2.** Slide the cover towards the **front** until it latches (clicks).

**CAUTION:** To prevent overheating, never operate the server without the top cover in place.

#### **Reinstall Server in Rack**

- Extend the rails out of the rack with the bearing slides all the way to the front.
- **2.** Using two people to lift the server, carefully slide the **server rail** into the **rack rail**, and push the server to the rear of the rack.

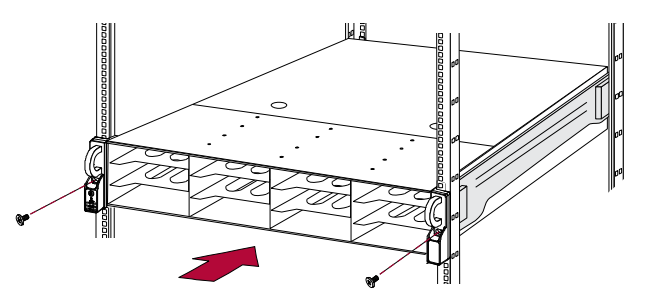

- **3.** Using the **retained screws**, secure the server into the rack.
- **4.** One at a time, insert the **disk assemblies** back into the chassis:

**IMPORTANT:** The assemblies must be reinstalled into the same slots.

- **a.** Use the lever to push the disk assembly all the way into the slot **same slot** in the chassis.
- **b.** Push the **lever** close until it locks (clicks).
- **5.** Replace the **bezel** on the front of the unit by inserting the tabs first and pushing the latch side in until it catches (clicks). Relock if needed.
- 6. Reconnect the data cables.
- 7. Reconnect the **power cords** to the server.

## Verify the Update

#### **Power ON the Server**

**IMPORTANT:** Always turn ON any Expansion E2000 arrays before powering up your server. This enables the server to discover the arrays.

- **1.** Turn on all **expansion** arrays by pressing their Power buttons for no more than one (1) second.
- **2**. Wait until **all** the expansion arrays are running.
- **3.** Turn the server on by pressing the **Power button** for no more than one (1) second.
- **4.** After the server boots, access it through the **GUI** to verify that it is working properly.

# Verify Hardware Compression Status (REO 4600 Only)

If you installed a new Hardware Compression card in a REO 4600, verify that it is recognized and operational.

- 1. Open the GUI in a browser, and log in normally.
- 2. On the System Summary page, the Hardware Compression entry should be shown as **Configured**, **Operational**.

| System Summary                  |                                                 |
|---------------------------------|-------------------------------------------------|
| Information                     |                                                 |
| System Name                     | REO                                             |
| Product Version                 | 6.0.0.42                                        |
| Serial Number                   | SMFJ546891324                                   |
| Power Management Configuration  | Disabled                                        |
| Current Power Management State  | All RAID Sets Active                            |
| Available Capacity              | 4153 GB                                         |
| Number of VTLs                  | 1 J                                             |
| Number of Dynamic Virtual Tapes | 0                                               |
| Number of Virtual Tapes         | 0                                               |
| Number of Disks                 | 0                                               |
| Hardware Compression            | Configured, Operational                         |
| Management Port IP Address      | 10.20.16.91 (Link is Up, 100 Mb/s, Full-Duplex) |
| Data Port 1 IP Address          | 10.0.0.1 (Link is Down)                         |
| Data Port 2 IP Address          | 0.0.0.0 (Link is Down)                          |
| FC WWNN (0)                     | 20000062B113E4C                                 |
| FC WWPN (0)                     | 10000062B113E4C                                 |
| FC WWNN (1)                     | 200000062B113E4D                                |

Figure 2. System Summary

## **Return Any Removed Part**

- 1. Place any **removed part** in the anti-static bag and put it in the replacement part's box.
- **2.** Return the old part to **Overland Storage**.

For return shipping details and RMA number, go to: http://support.overlandstorage.com/support/support-return-instructions.html

You can get additional technical support on the Internet at <a href="http://support.overlandstorage.com">http://support.overlandstorage.com</a>, or by contacting Overland Storage using the information found on the <a href="http://contact\_Us">Contact Us</a> page on our web site.